## How to approve a crew transfer order (document)

After the shore personnel submit the crew transfer, according to the approval process, the documents will be transferred to the corresponding leader's Workbench.

Users can log in to the website of OLISS , enters the workbench interface by default. In the process approval task, click "Crew Transfer -Approval" to enter the Crew Transfer Order-Approval interface. The user can find the target documentation by keywords or filtering conditions, and click any position of the target documentation to enter the details. On the details page, you can click "Accepted" or "Reject" according to the actual situation, and you can also "Comment" or click "More" to export the transfer order.

| Q                                      |                                                               |                                                                  |                     | Workbench (28895)      | Vessel Monitor    | Find                                        | Switching Sy:                                          | stem + 🗘 💱 EN + 🕐 靋 🌶                                         | 红梅       |
|----------------------------------------|---------------------------------------------------------------|------------------------------------------------------------------|---------------------|------------------------|-------------------|---------------------------------------------|--------------------------------------------------------|---------------------------------------------------------------|----------|
| To-do<br>All (54<br>Workflo<br>Waiting | 0 List<br>41) Due 3<br>9w Task (368)<br>9 Task(129)           | 1、Users can log in to<br>Overdue (19) Reminders(44)              | Crew Transfer       | f OLISS, enter the w   | vorkbench inter   | face by default, and                        | l click "Crew Transfer-Appr                            | ove"in the process approval task<br>1 Items Selected  All Ves | sels     |
| - Crev                                 | w Transfer—A                                                  | pprove                                                           |                     |                        |                   |                                             |                                                        |                                                               |          |
|                                        |                                                               | 2,                                                               | Find the targe      | et documentation b     | y keywords or f   | filter conditions                           | Planned Sign-on/Sign-o                                 | ff Da Keywords Searching Search                               | Rese     |
| No.                                    | Transfer Order                                                | No.<br>Type Vessel Name 👻                                        | Rank 💌              | Sigh-on Crew Name      | Cert. Rank        | Sigh-off Crew Name                          | Planned Sign-on/Sign-off Date                          | Planned Sign-on/Sign-off Port                                 |          |
| 1                                      | CT-24080801<br>Replacement C                                  | LINK OCEAN 1                                                     | Master              | 张扬<br>467******6       | Electrician       | 鲍磊<br>3210021*******0                       | 2024-08-15                                             | 扬州                                                            |          |
| 2                                      | CT-24070501<br>Replacement C                                  | rew LINK OCEAN 1                                                 | Chief Officer       | 常小军<br>41082******8    | Second Officer    | XIANG WEN MING<br>5136*******               | 2024-07-05                                             | 222                                                           |          |
| 3                                      | CT-23100703<br>Sign-on Crew C                                 | nly LINK OCEAN 1                                                 | Sailor              | 张水手<br>68              | 跟班大副              |                                             | 2023-10-07                                             | 扬州                                                            |          |
| 4                                      | CT-23100701<br>Sign-on Crew C                                 | nly LINK OCEAN 1                                                 | Sailor              | 张水手<br>68              | 跟班大副              |                                             | 2023-03-23                                             | 上海                                                            |          |
| 5                                      | CT22070001<br>Sign-on Crew C                                  | nly LINK OCEAN 1                                                 | Third Officer       | 葛小卫<br>3206*****5      | Crew              |                                             | 2022-07-08                                             | 上海                                                            |          |
| Tran<br>Vesse<br>Rema                  | sfer Order No.: C <sup>.</sup><br>el Name: LINK OCE#<br>arks: | 5, Click anywnei<br>F-24070501<br>N 1                            | Rank: Chief Officer | documentation to       | enter the detail  | Approved<br>d Sign-on/Sign-off Date: 2024-  | 07-05 Planned Sig                                      | Replacement Crow                                              |          |
| Sign-                                  | on Crew Info.                                                 |                                                                  |                     |                        | Sign-o            | ff Crew Info.                               |                                                        |                                                               |          |
|                                        |                                                               | Srew Name: 常小军<br>D: 4108231************************************ |                     |                        |                   | Crew Name:<br>ID: 5136221*<br>Sign-off Rea: | XIANG WEN MING<br>************************************ |                                                               |          |
| Task                                   | Progress                                                      |                                                                  | 4、You can           | click "Accepted" or "I | Reject" according | to the actual situation                     | n,and you can also "Commen                             | t" or "More" to export the transfer or                        | der<br>] |

## Next step:

If the approval is passed, the document will be transferred to the Workbench of executives according to the approval process.

If the approval is refused, the document will be returned to any approved approval node, and it can also be returned to the submitter:

1) If the document is returned to any approved approval node, the document will be transferred to the workbench of the relevant approver

2) If the documentation is returned to the submitter, in the "Crew Management - Crew Transfer " interface, the documentation will become "Rejected" status.